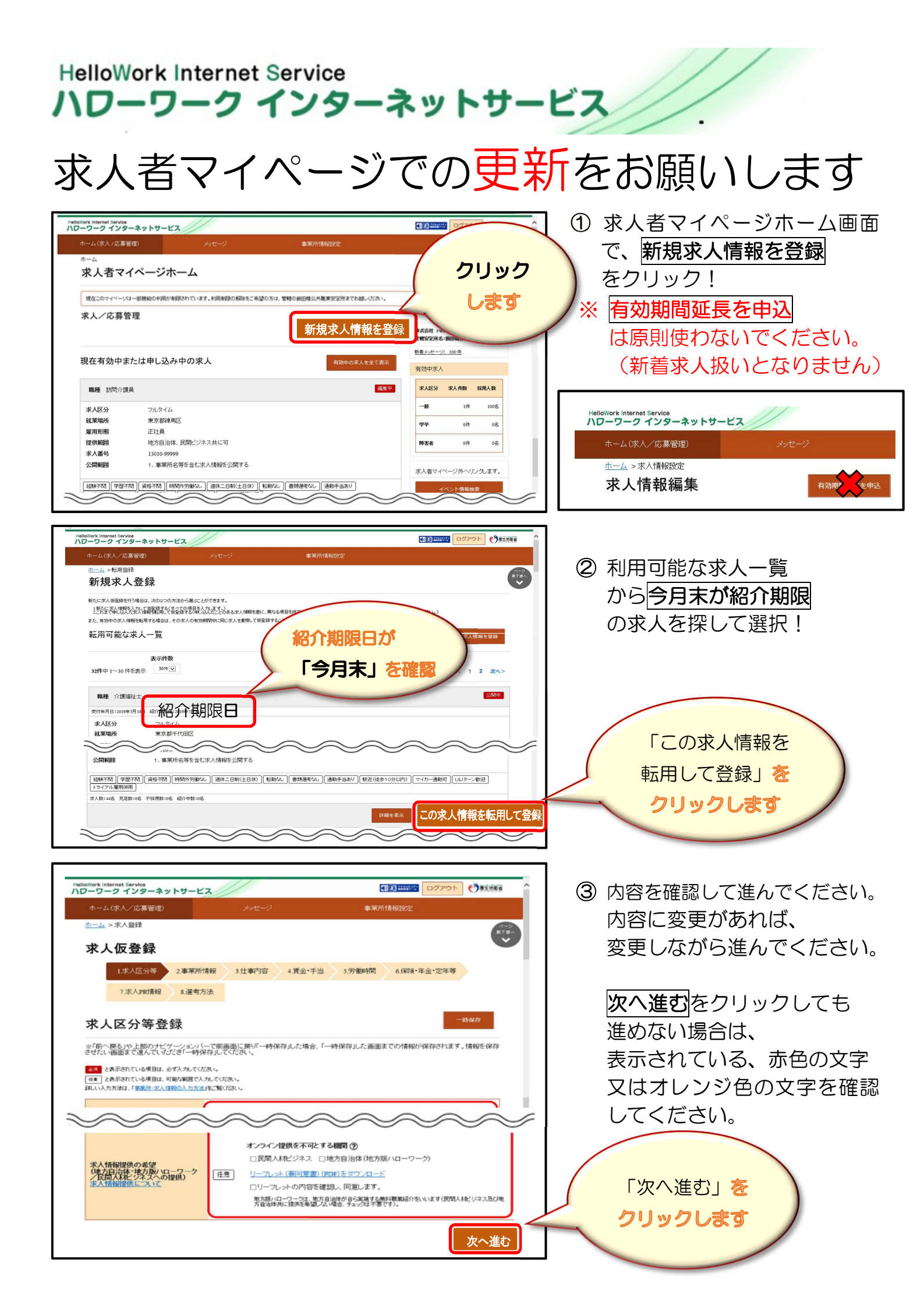

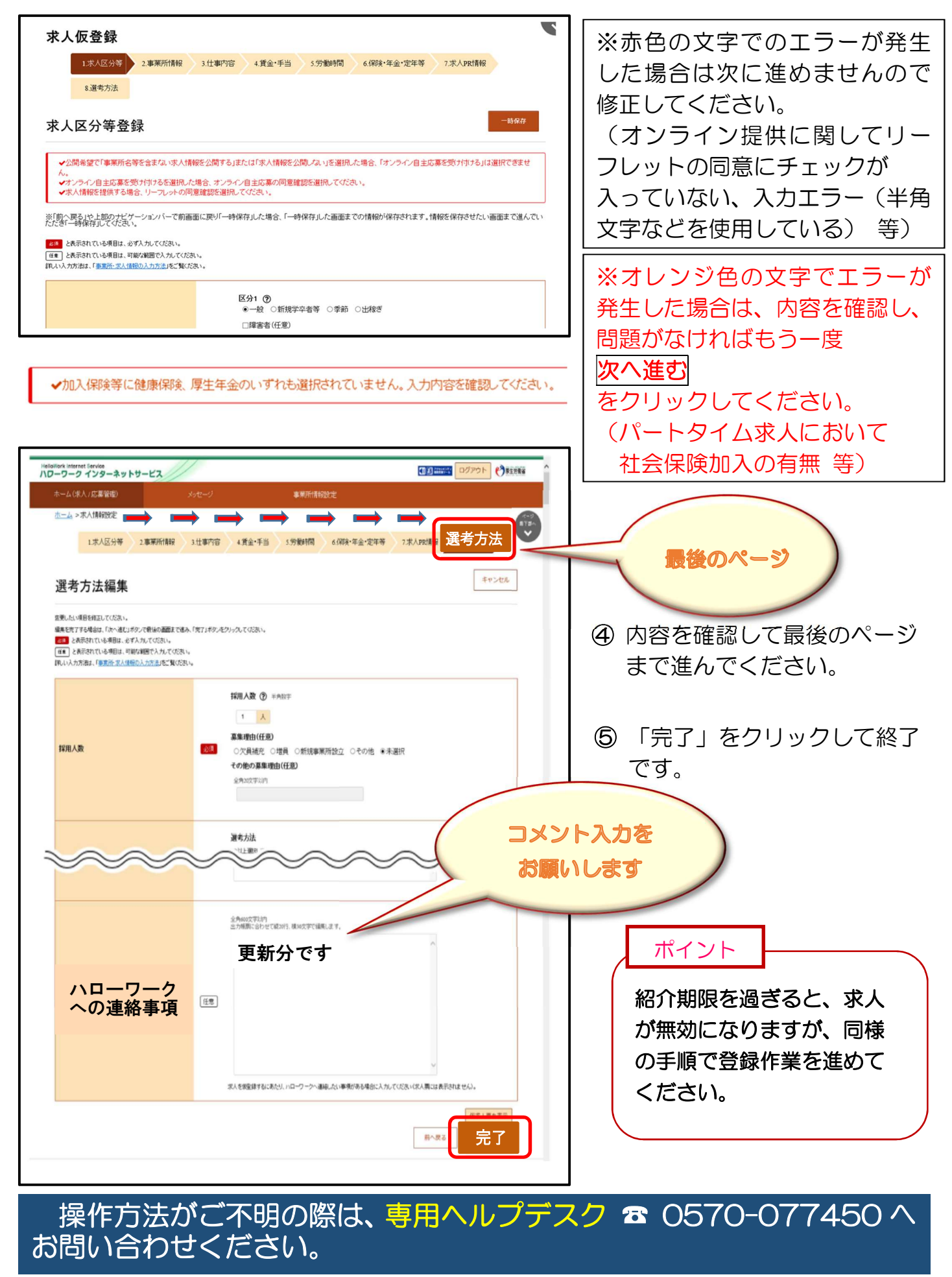

長浜公共職業安定所(ハローワーク長浜) 199749-62-2030

5041206

求人扣当